# Bedienungsanleitung

# FiveGo™ Leitfähigkeits-Messgerät

F3

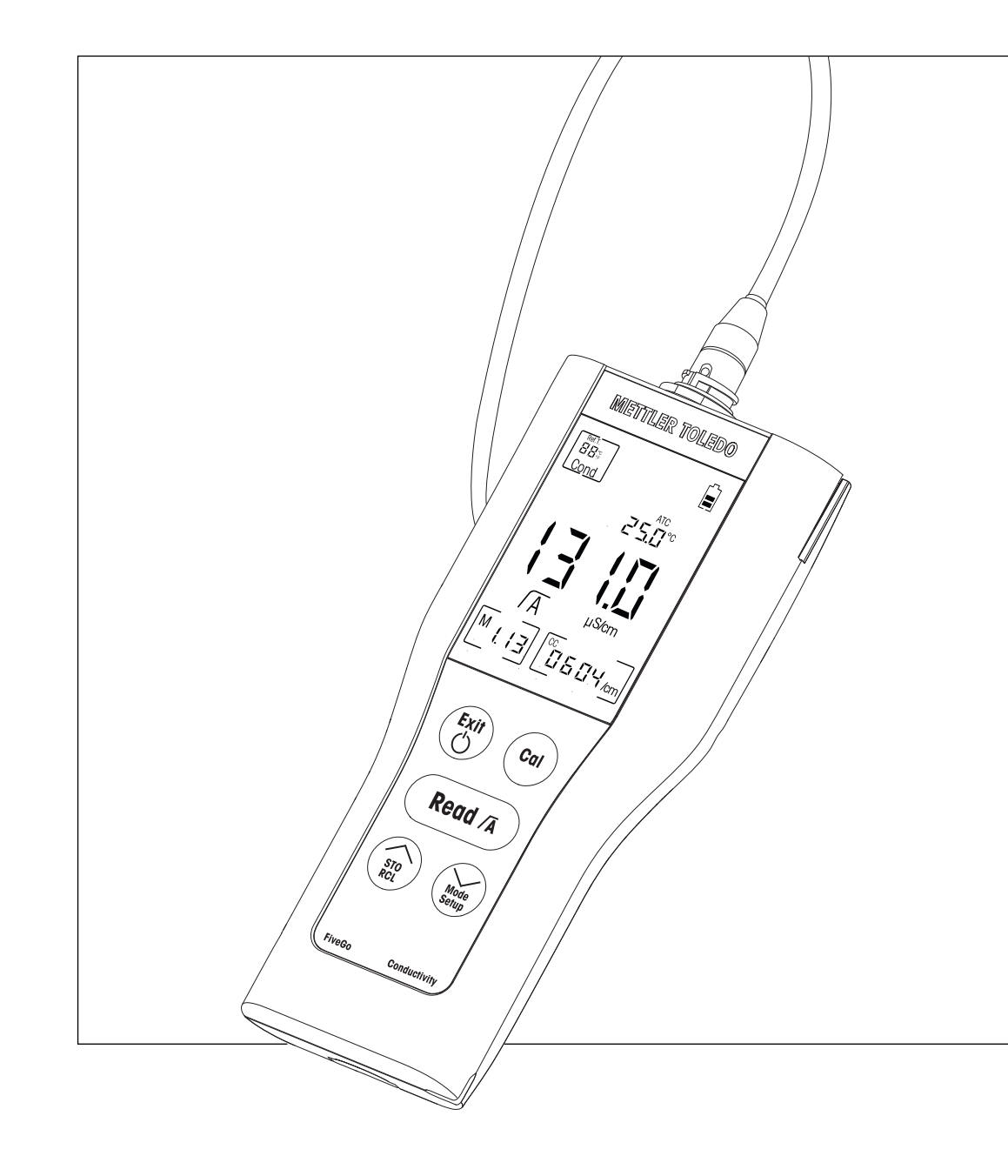

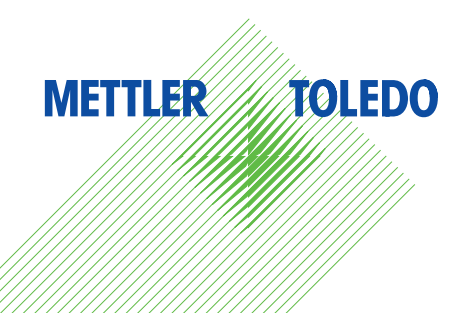

# Inhaltsverzeichnis

| 1  | Einführung          |                                          | 5  |
|----|---------------------|------------------------------------------|----|
| 2  | Sicherheitsmassnat  | nmen                                     | 6  |
|    | 2.1                 | Definition von Warnsignalen und Symbolen | 6  |
|    | 2.2                 | Produktspezifische Sicherheitshinweise   | 6  |
| 3  | Aufbau und Funktion | n                                        | 8  |
|    | 3.1                 | Übersicht                                | 8  |
|    | 3.2                 | Sensoranschlüsse                         | 8  |
|    | 3.3                 | Tastatur                                 | 9  |
|    | 3.4                 | Anzeige und Symbole                      | 10 |
|    | 3.5                 | Setup-Menünavigation                     | 11 |
|    | 3.6                 | Messmodi                                 | 11 |
| 1  | Inbetriebnahme      |                                          | 12 |
|    | 4.1                 | Lieferumfang                             | 12 |
|    | 4.2                 | Einsetzen der Batterien                  | 12 |
|    | 4.3                 | Anschliessen des Sensors                 | 13 |
|    | 4.4                 | Installation von optionalem Zubehör      | 13 |
|    | 4.4.1               | FiveGo™ Elektroden-Clip                  | 13 |
|    | 4.4.2               | Handgelenkband                           | 14 |
|    | 4.5                 | Ein- und Ausschalten des Instruments     | 15 |
| ō  | Bedienung des Instr | ruments                                  | 16 |
|    | 5.1                 | Allgemeine Einstellungen                 | 16 |
|    | 5.1.1               | Endpunktformate                          | 16 |
|    | 5.1.2               | Temperaturerfassung                      | 16 |
|    | 5.1.3               | Kalibrierstandards                       | 16 |
|    | 5.1.4               | Referenztemperatur                       | 17 |
|    | 5.1.5               | α-Koeffizient                            | 17 |
|    | 5.1.6               | TDS-Faktor                               | 17 |
|    | 5.1.7               | Temperatureinheit                        | 17 |
|    | 5.2                 | Durchführen einer Kalibrierung           | 18 |
|    | 5.3                 | Durchführen einer Messung                | 18 |
|    | 5.3.1               | Messmodus                                | 18 |
|    | 5.3.2               | Durchführen einer Leitfähigkeitsmessung  | 18 |
|    | 5.3.3               | Durchführen einer TDS-Messung            | 18 |
|    | 5.4                 | Verwendung des Speichers                 | 19 |
|    | 5.4.1               | Speichern eines Messresultats            | 19 |
|    | 5.4.2               | Daten aus dem Speicher abrufen           | 19 |
|    | 5.4.3               | Den Speicher löschen                     | 19 |
|    | 5.5                 | Selbstdiagnose                           | 19 |
|    | 5.6                 | Zurücksetzen auf Werkseinstellungen      | 19 |
| 6  | Wartung             |                                          | 21 |
|    | 6.1                 | Reinigung des Gehäuses                   | 21 |
|    | 6.2                 | Fehlermeldungen                          | 21 |
|    | 6.3                 | Entsorgung                               | 21 |
| 7  | Produktportfolio    |                                          | 22 |
| 8  | Zubehör             |                                          | 23 |
| 9  | Technische Daten    |                                          | 24 |
| 10 | Anhang              |                                          | 25 |
|    | -                   |                                          |    |

# 1 Einführung

Wir danken Ihnen für den Kauf dieses hochwertigen Labormessgeräts von METTLER TOLEDO. Mit den tragbaren FiveGo™ Messgeräten für die Messung von pH-Wert, Leitfähigkeit und gelöstem Sauerstoff möchten wir Ihre Messverfahren und Arbeitsabläufe vereinfachen.

FiveGo<sup>™</sup> ist weit mehr als eine Serie tragbarer Messgeräte mit hervorragendem Preis-Leistungs-Verhältnis. Die Messgeräte bieten zusätzlich eine Vielzahl benutzerfreundlicher Funktionen, darunter

- Wasserdichtigkeit Die IP67-Einstufung, die einen störungsfreien Betrieb in nassen oder feuchten Umgebungen erlaubt
- Optimierte Benutzerfreundlichkeit Einfache Menüs für eine schnelle und einfache Bedienung
- Hervorragende Ergonomie
   Komfortable und leichte Handhabung des Instruments

# 2 Sicherheitsmassnahmen

### 2.1 Definition von Warnsignalen und Symbolen

Sicherheitshinweise sind mit Signalwörtern und Symbolen gekennzeichnet. Sie kennzeichnen Sicherheitsrisiken und Warnungen. Die Missachtung der Sicherheitshinweise kann zu persönlicher Gefährdung, Beschädigung des Geräts, Fehlfunktionen und falschen Ergebnissen führen.

### Signalwörter

| WARNUNG  | Kennzeichnung einer Gefährdung mit mittlerem Risiko, die möglicherweise<br>Tod oder schwere Körperverletzung zur Folge haben kann, wenn sie nicht<br>vermieden wird.                                       |
|----------|----------------------------------------------------------------------------------------------------|
| VORSICHT | für Gefahrensituationen mit geringem Risiko, in denen Schäden am Gerät<br>oder Eigentum, Datenverluste oder leichte bis mittelschwere Verletzungen<br>drohen, wenn die Situationen nicht vermieden werden. |
| Achtung  | (kein Symbol)<br>wichtige Informationen zum Produkt.                                                                                                    |
| Hinweis  | (kein Symbol)<br>allgemeine Informationen zum Produkt.                                                                                                    |

Giftige Substanz

### Warnsymbole

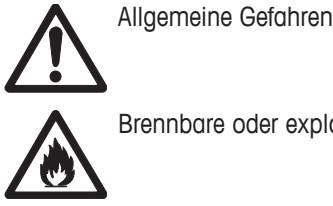

Brennbare oder explosive Substanz

# 2.2 Produktspezifische Sicherheitshinweise

Das Gerät entspricht dem Stand der Technik und den anerkannten sicherheitstechnischen Regeln, trotzdem können Gefahren entstehen. Öffnen Sie das Gehäuse des Geräts nicht: Es enthält keine Teile, die durch den Anwender gewartet, repariert oder ausgetauscht werden können. Wenden Sie sich bei Problemen bitte an die für Sie zuständige Vertretung von METTLER TOLEDO.

### Bestimmungsgemässe Verwendung

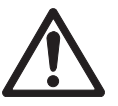

Dieses Instrument wurde für verschiedene Anwendungen in unterschiedlichen Bereichen entwickelt und ist für die Messung der Leitfähigkeit geeignet.

Aus diesem Grund sind für den Einsatz des Instruments Kenntnisse und Erfahrung im Umgang mit toxischen und ätzenden Substanzen erforderlich.

Der Hersteller haftet nicht für Schäden, die aufgrund von unsachgemässer Nutzung abweichend von der Bedienungsanleitung entstehen. Weiterhin sind die technischen Spezifikationen und Grenzen des Herstellers jederzeit einzuhalten und dürfen keinesfalls überschritten werden.

### Standort

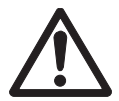

Das Instrument wurde für den Betrieb in Innenräumen entwickelt, darf jedoch nicht in Ex-Bereichen eingesetzt werden.

Wählen Sie für den Betrieb des Instruments einen geeigneten Standort, der vor direkter Sonneneinstrahlung und korrosiven Gasen geschützt ist. Vermeiden Sie starke Vibrationen, übermässige Temperaturschwankungen und Temperaturen unter 0 °C sowie über 40 °C.

Legen Sie das Instrument nach der Verwendung wieder in den Transportkoffer. So wird es weniger UV-Strahlung ausgesetzt und die Qualität und Optik des Materials werden länger beibehalten.

### Schutzkleidung

Es wird empfohlen, im Labor bei der Arbeit mit gefährlichen oder toxischen Substanzen Schutzkleidung zu tragen.

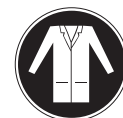

Ein Laborkittel ist zu tragen.

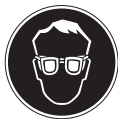

Ein geeigneter Augenschutz wie etwa eine Schutzbrille ist zu tragen.

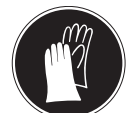

Beim Hantieren mit Chemikalien oder gefährlichen Substanzen sind geeignete Handschuhe zu tragen, deren Unversehrtheit vor dem Anziehen zu prüfen ist.

### Sicherheitshinweise

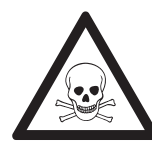

# **WARNUNG**

### Chemikalien

Bei der Arbeit mit Chemikalien müssen alle relevanten Sicherheitsmassnahmen beachtet werden.

- a) Richten Sie das Instrument an einem gut belüfteten Ort ein.
- b) Verschüttete Flüssigkeiten sollten sofort abgewischt werden.
- c) Beachten Sie bei der Arbeit mit Chemikalien und Lösemitteln die Anweisungen des Herstellers und die allgemeinen Sicherheitsbestimmungen des Labors.

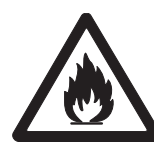

# 

### **Brennbare Lösemittel**

Bei der Arbeit mit brennbaren Lösemitteln und Chemikalien müssen alle relevanten Sicherheitsmassnahmen beachtet werden.

- a) Halten Sie alle Zündquellen vom Arbeitsplatz fern.
- b) Beachten Sie bei der Arbeit mit Chemikalien und Lösemitteln die Anweisungen des Herstellers und die allgemeinen Sicherheitsbestimmungen des Labors.

# 3 Aufbau und Funktion

# 3.1 Übersicht

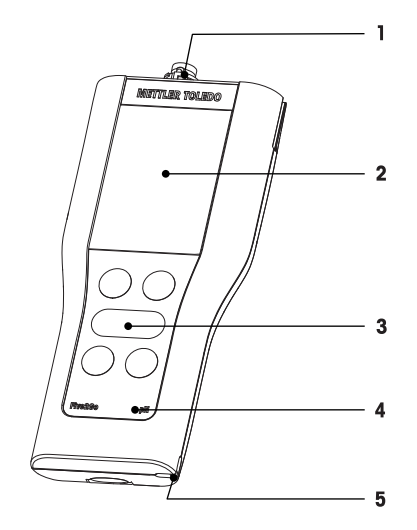

- 1 Sensoranschlüsse
- 2 Anzeige
- 3 Tastatur
- 4 Typenschild

# 3.2 Sensoranschlüsse

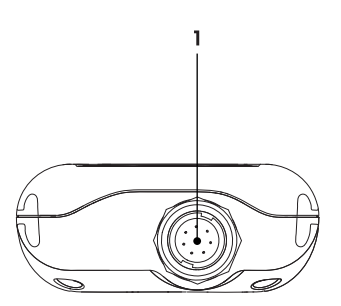

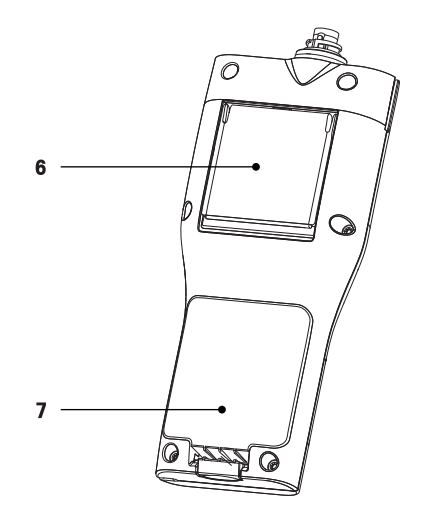

- 5 Befestigung für Handgelenkband
- 6 Tischstativ
- 7 Batteriefach
- 1 LTW-Anschluss für Leitfähigkeitssignaleingang

# 3.3 Tastatur

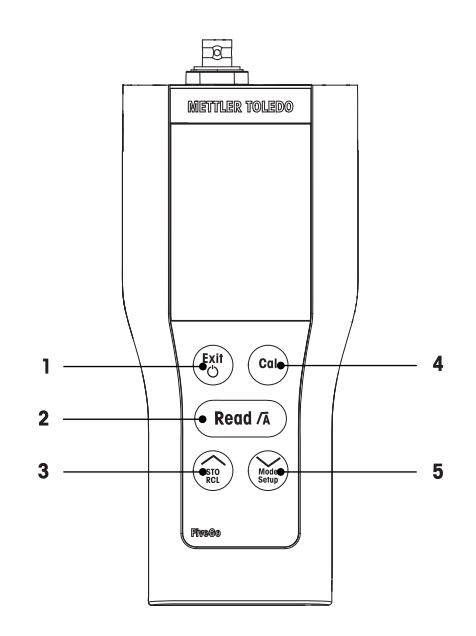

|   | Taste         | Bezeichnung           |   | Kurz drücken                                 | D | rücken und gedrückt hal-<br>ten                 |
|---|---------------|-----------------------|---|----------------------------------------------|---|-------------------------------------------------|
| 1 | Exit          | Ein / Aus / Beenden   | • | Messgerät einschalten                        | • | Messgerät ausschalten                           |
|   | $\bigcirc$    |                       | • | Zurück zur Messanzeige                       |   |                                                 |
| 2 | Read /A       | Messen/Endpunktformat | • | Starten oder Endpunkt-<br>messung            | • | Automatischen Endpunkt<br>ein- oder ausschalten |
|   |               |                       | • | Einstellung bestätigen                       |   |                                                 |
| 3 | STORCL        | Speichern/Abrufen     | • | Aktuellen Messwert spei-<br>chern            | • | Gespeicherte Daten abru-<br>fen                 |
|   |               |                       | • | Wert bei der Einstellung<br>erhöhen          |   |                                                 |
|   |               |                       | • | Im Speicher nach oben<br>blättern            |   |                                                 |
| 4 | Cal           | Kalibrierung          | • | Kalibrierung starten                         | • | Kalibrierdaten abrufen                          |
| 5 | Mode<br>Setup | Modus/Setup           | • | Zwischen Leitfähigkeit<br>und TDS umschalten | • | Setup-Modus aufrufen                            |
|   |               |                       | • | Wert bei der Einstellung<br>verringern       |   |                                                 |
|   |               |                       | • | Im Speicher nach unten<br>blättern           |   |                                                 |

# 3.4 Anzeige und Symbole

Beim Einschalten des Instruments wird für drei Sekunden der Startbildschirm angezeigt. Auf dem Startbildschirm sind alle Symbole sichtbar, die angezeigt werden können. In der folgenden Tabelle finden Sie eine kurze Beschreibung dieser Symbole.

### Startbildschirm

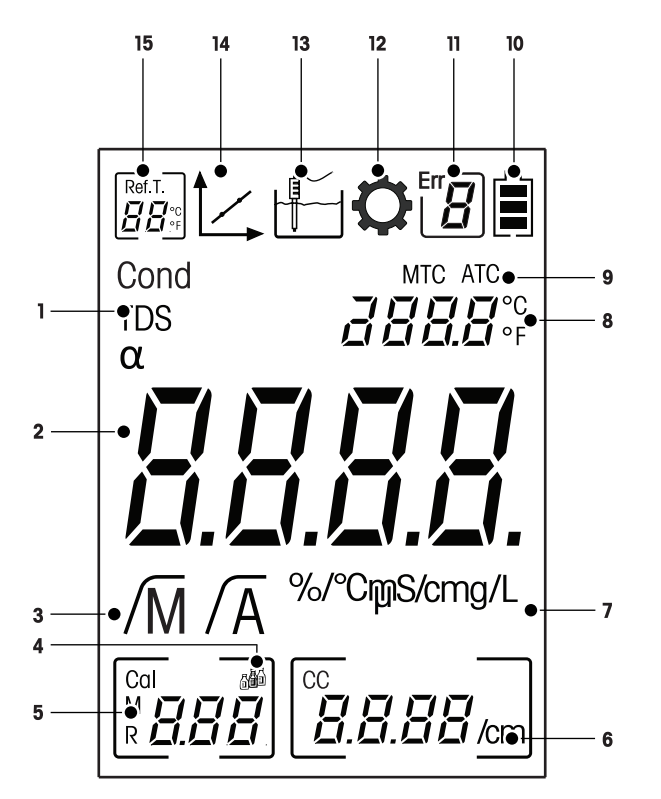

|    | Symbol               | Beschreibung                                                                 |  |  |
|----|----------------------|------------------------------------------------------------------------------|--|--|
| 1  | Cond/TDS             | Aktuelle Messmethode                                                         |  |  |
| 2  |                      | Leitfähigkeitsmesswert                                                       |  |  |
| 3  | /M//A                | Endpunktformat:<br>/A Automatisch<br>/M Manuell                              |  |  |
| 4  | <b>A</b> I           | Kalibriereinstellungen                                                       |  |  |
| 5  |                      | Speicherinformationen                                                        |  |  |
| 6  |                      | Derzeit verwendete Zellkonstante                                             |  |  |
| 7  | mS/cm/µS/cm/mg/<br>L | Derzeit verwendete Messeinheit                                               |  |  |
| 8  |                      | Temperaturinformationen                                                      |  |  |
| 9  | MTC/ATC              | MTC (manuelle Temperaturerfassung)<br>ATC (automatische Temperaturerfassung) |  |  |
| 10 |                      | Batteriestatus                                                               |  |  |
| 11 | Err <b>B</b>         | Fehlercode                                                                   |  |  |
| 12 | Q                    | Setup-Modus                                                                  |  |  |

|    | Symbol                | Beschreibung                                                                                                    |
|----|-----------------------|----------------------------------------------------------------------------------------------------|
| 13 |                       | Messmodus                                                                                                    |
| 14 | 1                     | Kalibriermodus:<br>Zeigt den Kalibriermodus an und erscheint immer, wenn Sie eine Kalibrie-<br>rung durchführen oder die Kalibrierdaten überprüfen. |
| 15 | Ref.T.<br>₽₽₽°c<br>°F | Referenztemperatur                                                                                                    |

# 3.5 Setup-Menünavigation

Im Folgenden ist die allgemeine Navigation im Setup-Menü beschrieben:

- Halten Sie Setup gedrückt, um das Setup-Menü aufzurufen.
- Drücken Sie Exit, um das Setup-Menü zu verlassen.
- Über // und // können die Werte vergrössert oder verkleinert werden.
- Drücken Sie Read, um eine Änderung zu bestätigen.

Die folgenden Parameter können in der abgebildeten Reihenfolge verändert werden.

| Parameter | Beschreibung                        | Bereich                      |
|-----------|-------------------------------------|------------------------------|
| МТС       | Manuelle Tempera-<br>tureinstellung | 0,0 - 100,0 °C/32,0 - 212 °F |
|           | Kalibrierstandarde-<br>instellung   | 1, 2, 3                      |
| Ref.T.    | Referenztemperatur                  | 25 °C (68 °F), 20 °C (77 °F) |
| α         | α-Koeffizient                       | 0,0-10,00 %/°C               |
| TDS       | TDS-Faktor                          | 0,4 - 1,00                   |
| °C, °F    | Temperatureinheit                   | °C, °F                       |

### 3.6 Messmodi

Mit dem F3-Leitfähigkeitsmessgerät können Sie die folgenden Parameter einer Probe messen:

- Leitfähigkeit (µS/cm und mS/cm)
- TDS (mg/L und g/L)

Um die Einheit zu ändern, drücken Sie **Mode** auf der Messanzeige, bis die gewünschte Einheit angezeigt wird.

# 4 Inbetriebnahme

# 4.1 Lieferumfang

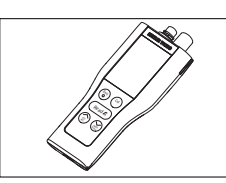

FiveGo™ F3-Instrument für Leitfähigkeitsmessungen

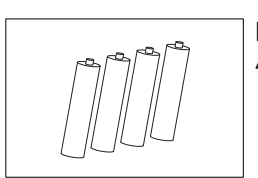

Batterie LRO3/AAA 1,5 V 4 Stk.

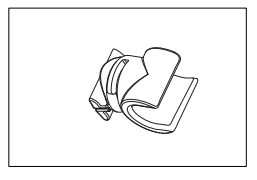

FiveGo<sup>™</sup> Elektroden-Clip 1 Stk.

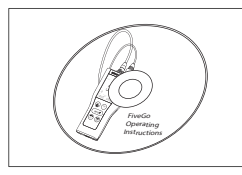

CD-ROM mit der Bedienungsanleitung

# 4.2 Einsetzen der Batterien

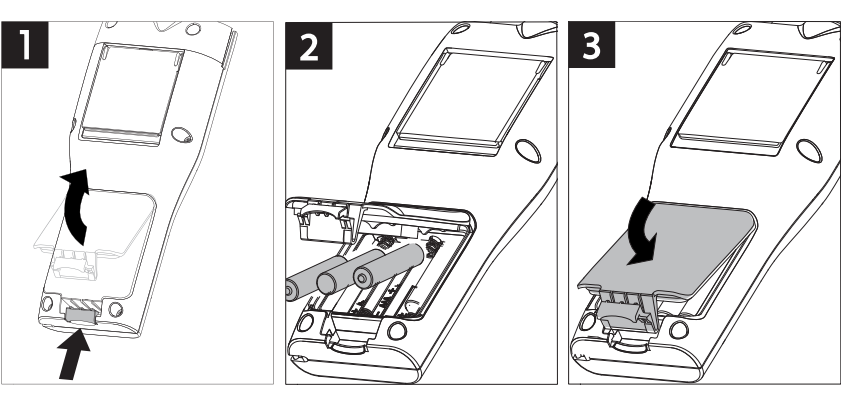

# 4.3 Anschliessen des Sensors

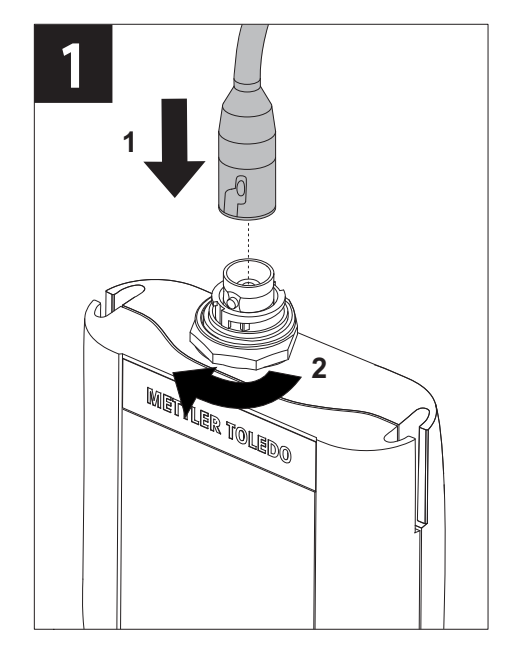

### 4.4 Installation von optionalem Zubehör

### 4.4.1 FiveGo<sup>™</sup> Elektroden-Clip

Für die sichere Platzierung der Elektrode können Sie an der Seite des Instruments einen Elektrodenclip montieren. Der Elektrodenclip ist im Lieferumfang enthalten. Sie können ihn auf beiden Seiten des Instruments montieren.

- Entfernen Sie die Schutz-Clips (1).

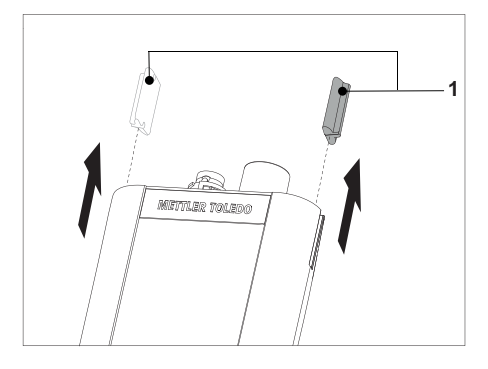

Drücken Sie den Elektrodenclip (1) in die Aussparung
(2) am Instrument.

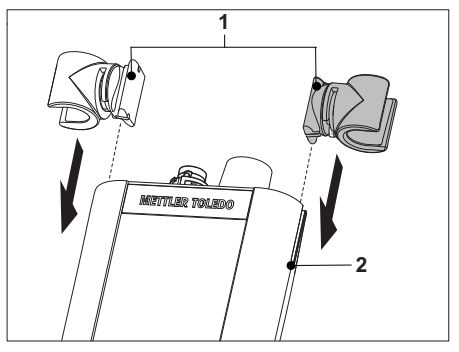

# 4.4.2 Handgelenkband

Um einen verbesserten Schutz gegen Beschädigung durch Herabfallen zu gewährleisten, können Sie wie in den folgenden Abbildungen gezeigt das Handgelenkband anbringen.

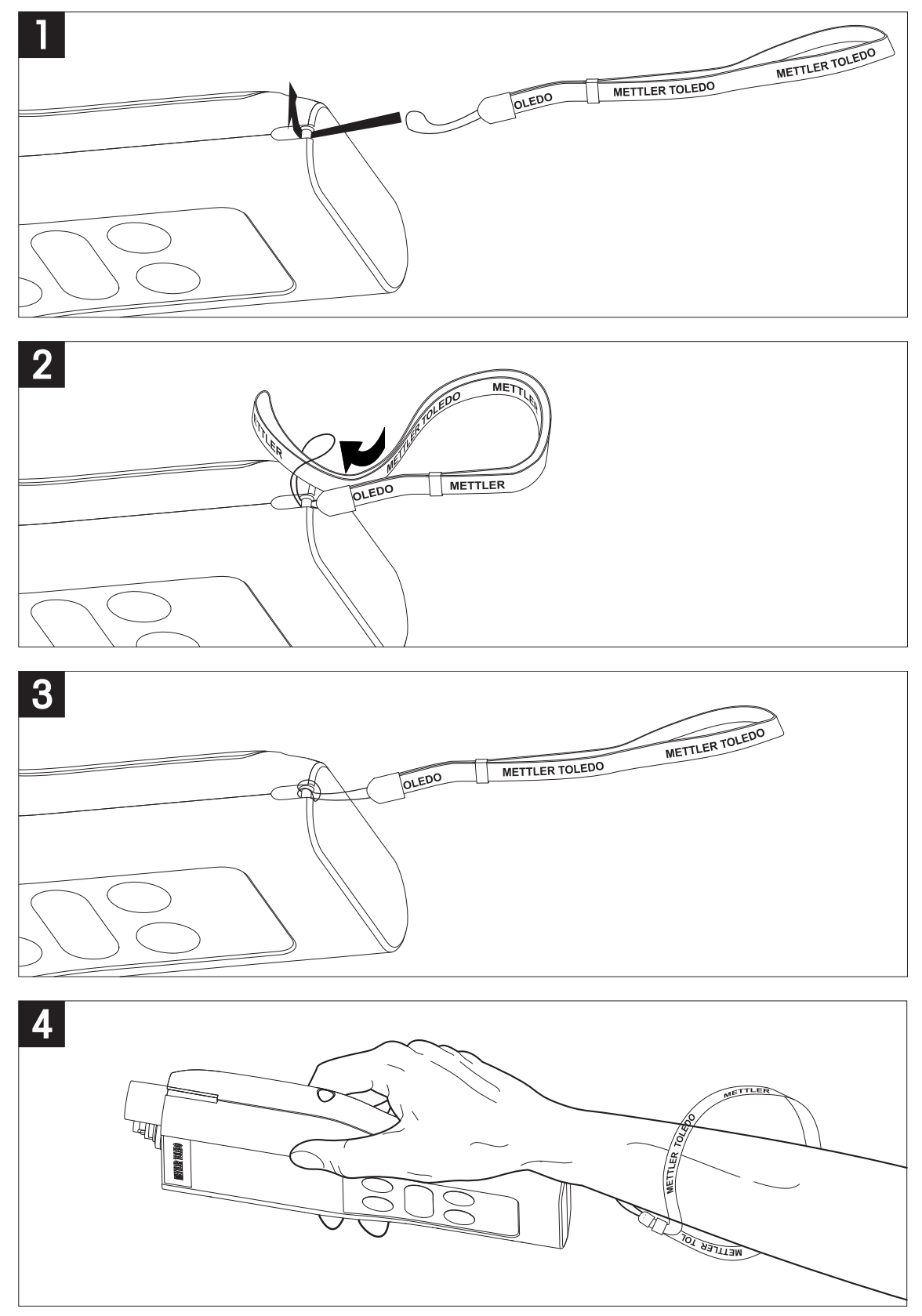

# 4.5 Ein- und Ausschalten des Instruments

- 1 Drücken Sie die Taste 🖒, um das Instrument einzuschalten.
  - Alle segmentierten Digitalziffern und Symbole werden für drei Sekunden angezeigt. Anschliessend wird die installierte Softwareversion (z. B. 1.00) angezeigt und das Instrument ist einsatzbereit.
- 2 Drücken Sie 🖒 für drei Sekunden und lassen Sie diese dann los, um das Instrument auszuschalten.

### Hinweis

Erfolgt zehn Minuten lang keine Eingabe, wird das Instrument standardmässig automatisch ausgeschaltet.

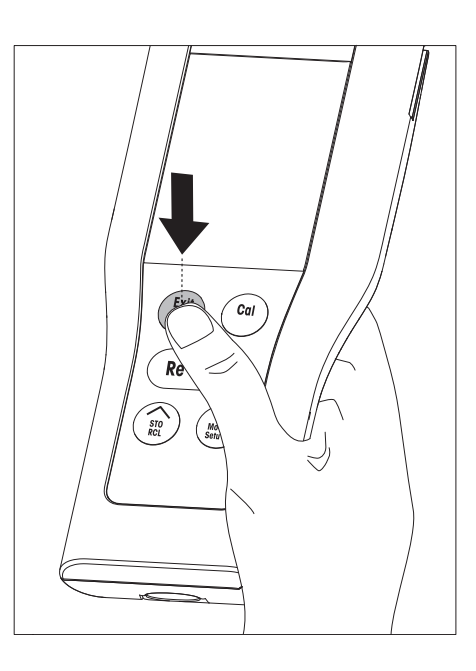

# 5 Bedienung des Instruments

### 5.1 Allgemeine Einstellungen

### 5.1.1 Endpunktformate

FiveGo<sup>™</sup> bietet zwei verschiedene Endpunktformate: automatisch und manuell. Halten Sie **Read** gedrückt, um zwischen dem automatischen und dem manuellen Endpunktmodus wechseln.

### Automatischer Endpunkt

Mit dem automatischen Endpunkt wird die Messung automatisch beendet, sobald das Eingangssignal stabil ist. Dadurch wird eine einfache, schnelle und präzise Messung gewährleistet.

### Manueller Endpunkt

Bei Verwendung des manuellen Endpunkts ist im Gegensatz zum automatischen Modus eine Eingabe des Benutzers erforderlich, um die Messung zu beenden. Um eine Messung manuell zu beenden, drücken Sie **Read**.

### 5.1.2 Temperaturerfassung

### Automatische Temperaturerfassung (ATC)

Zur Erhöhung der Genauigkeit empfehlen wir die Verwendung eines Sensors mit integriertem Temperaturfühler ler oder die Verwendung eines separaten Temperaturfühlers. Wenn das Messgerät einen Temperaturfühler erkennt, werden **ATC** und die Probentemperatur angezeigt.

### Hinweis

Das Messgerät ist für NTC-Temperatursensoren mit 30 kQ ausgelegt.

### Manuelle Temperaturerfassung (MTC)

Wenn das Messgerät keinen Temperaturfühler erkennt, schaltet es automatisch in den manuellen Temperaturmodus und zeigt **MTC** an. Die eingegebene MTC-Temperatur wird für die Temperaturkompensation verwendet.

- Halten Sie Setup gedrückt, um die MTC-Temperatur einzustellen.
   ⇒ Der Temperaturwert blinkt. Die Standardeinstellung lautet 25 °C.
- 2 Wählen Sie den Temperaturwert über // und // aus.
- 3 Drücken Sie Read, um die Einstellungen zu bestätigen.
- 4 Fahren Sie mit der Auswahl des Kalibrierstandards fort oder drücken Sie **Exit**, um zur Messanzeige zurückzukehren.

### 5.1.3 Kalibrierstandards

Die Auswahl der Kalibrierstandards erfolgt im Setup-Menü. Die folgenden drei Standards stehen zur Verfügung:

- 84 µS/cm
- 1413 µS/cm
- 12,88 mS/cm

Tabellen für Leitfähigkeitswerte bei unterschiedlichen Temperaturen sind für jeden Standard im Messgerät programmiert, siehe Anhang [> 25].

- Nach Bestätigung der MTC-Temperatur blinkt der derzeitige Kalibrierstandard.
- 1 Den Standard können Sie über 🦟 und 🧹 auswählen.
- 2 Drücken Sie zum Bestätigen Read.
- 3 Fahren Sie mit der Auswahl der Referenztemperatur fort oder drücken Sie **Exit**, um zur Messanzeige zurückzukehren.

### 5.1.4 Referenztemperatur

Sie können zwischen den Referenztemperaturen 20 °C und 25 °C wählen. Die Leitfähigkeit der Probe bezieht sich auf die ausgewählte Temperatur während der Messung.

- Nachdem Sie die Auswahl des Kalibrierstandards bestätigt haben, blinkt die Referenztemperatur auf.
- 1 Die anvisierte Referenztemperatur können Sie über 🦟 und 🧹 auswählen.
- 2 Drücken Sie zum Bestätigen Read.
- 3 Stellen Sie nun den α-Koeffizienten ein oder drücken Sie Exit, um zur Messanzeige zurückzukehren.

### 5.1.5 a-Koeffizient

Die Leitfähigkeit einer Lösung steigt mit zunehmender Temperatur. Bei den meisten Lösungen besteht ein linearer Zusammenhang zwischen Leitfähigkeit und Temperatur.

Die gemessene Leitfähigkeit wird gemäss folgender Formel korrigiert und angezeigt:

 $G_{TRef} = G_T / (1 + \alpha (T - T_{Ref}) / 100 \%)$ 

wobei

- GT = Leitfähigkeit gemessen bei Temperatur T (mS/cm)
- GT<sub>Ref</sub> = vom Gerät angezeigte Leitfähigkeit (mS/cm), auf die Referenztemperatur T<sub>Ref</sub> zurückgerechnet
- $\alpha$  = linearer Temperaturkorrekturkoeffizient (%/°C);  $\alpha$  = 0: keine Temperaturkorrektur
- T = gemessene Temperatur (°C)
- T<sub>Ref</sub> = Referenztemperatur (20 °C oder 25 °C)
- Nachdem Sie die Einstellung der Referenztemperatur bestätigt haben, blinkt der Wert des α-Koeffizienten.
- 1 Stellen Sie den  $\alpha$ -Koeffizientenwert über // und // ein.
- 2 Drücken Sie zum Bestätigen Read.
- 3 Stellen Sie nun den TDS-Faktor ein oder drücken Sie Exit, um zur Messanzeige zurückzukehren.

### 5.1.6 TDS-Faktor

Der TDS-Wert wird durch Multiplizieren des Leitfähigkeitswerts mit dem TDS-Faktor berechnet.

- Nachdem Sie den α-Koeffizienten bestätigt haben, blinkt der TDS-Wert.
- 1 Stellen Sie den TDS-Faktor über // und // ein.
- 2 Drücken Sie zum Bestätigen Read.
- 3 Stellen Sie nun die Temperatureinheit ein oder drücken Sie Exit, um zur Messanzeige zurückzukehren.

### 5.1.7 Temperatureinheit

- Nach Bestätigen der TDS-Einstellung blinkt die Temperatureinheit.
- 1 Wählen Sie über // und // die Temperatureinheit (°C oder °F) aus.
- 2 Drücken Sie Read, um die Auswahl zu bestätigen und zur Messanzeige zurückzukehren.

# 5.2 Durchführen einer Kalibrierung

Um die Zellkonstante eines Leitfähigkeitssensors zu bestimmen, führen Sie wie im Folgenden beschrieben eine Kalibrierung durch.

- An das Instrument ist ein Sensor angeschlossen.
- 1 Tauchen Sie den Sensor in einen Kalibrierstandard ein und drücken Sie Cal.
  - t\_ und time werden auf dem Display angezeigt.
     Das Instrument stoppt die Messung gemäss vorausgewähltem Endpunktmodus (Manuell oder Auto).
     Nachdem sich das Signal stabilisiert hat oder nachdem Sie **Read** (manueller Endpunkt) gedrückt haben, zeigt das Messgerät kontinuierlich den entsprechenden Standardwert an.
  - $\Rightarrow$  Auf dem Display wird  $\parallel$  nun nicht mehr angezeigt.
  - $\Rightarrow$  Die neue Zellkonstante des Sensors wird unten rechts im Display angezeigt.
- Drücken Sie **Read**, um die Kalibrierung zu speichern.
   oder –
   Drücken Sie **Exit**, um die Kalibrierungsdaten zu verwerfen.

### Hinweis

• Um eine optimale Genauigkeit der Leitfähigkeitsmesswerte sicherzustellen, sollte einmal pro Tag die Zellkonstante mithilfe einer Standardlösung überprüft und – falls erforderlich – eine neue Kalibrierung durchgeführt werden. Verwenden Sie stets frische Standards.

### 5.3 Durchführen einer Messung

### 5.3.1 Messmodus

Das FiveGo-Leitfähigkeitsmessgerät verfügt über zwei unterschiedliche Messmodi: Leitfähigkeit und TDS.

- Drücken Sie die Taste Mode, um zwischen dem Leitfähigkeits- und TDS-Modus zu wechseln.

### 5.3.2 Durchführen einer Leitfähigkeitsmessung

- An das Instrument ist eine Elektrode angeschlossen.
- Überprüfen Sie, ob der Leiffähigkeitsmessmodus ausgewählt ist.
- Tauchen Sie die Elektrode in die Probe ein und drücken Sie Read, um die Messung zu starten.
  - ⇒ Der Dezimalpunkt blinkt.
  - ⇒ Das Display zeigt die Leitfähigkeit der Probe an.
  - Falls der automatische Endpunkt ausgewählt wurde und sich das Signal stabilisiert hat, ändert sich der Wert nicht mehr, /A wird angezeigt und der Dezimalpunkt hört auf zu blinken.
     Falls die Taste **Read** vor dem automatischen Endpunkt gedrückt wurde, ändert sich der Wert nicht mehr und /M wird angezeigt.

### Hinweis

Halten Sie **Read** gedrückt, um zwischen den Modi für den automatischen und den manuellen Endpunkt zu wechseln.

### 5.3.3 Durchführen einer TDS-Messung

- An das Instrument ist eine Elektrode angeschlossen.
- Stellen Sie sicher, dass der TDS-Modus ausgewählt und der richtige TDS-Faktor in den Einstellungen TDS-Faktor [> 17] eingegeben ist.
- Führen Sie dieselben Schritte aus, die auch im Abschnitt Durchführen einer Leitfähigkeitsmessung
   [▶ 18] beschrieben sind.

# 5.4 Verwendung des Speichers

### 5.4.1 Speichern eines Messresultats

Das Instrument kann bis zu 200 Endpunktergebnisse speichern.

- Drücken Sie STO, wenn der Endpunkt der Messung erreicht ist.
  - ➡ M001 zeigt an, dass ein Resultat gespeichert wurde. M200 bedeutet, dass die maximale Speicherkapazität von 200 Resultaten erreicht wurde.

### Hinweis

Wenn **M200** angezeigt wird und Sie **STO** drücken, weist die Anzeige **Err 6** darauf hin, dass der Speicher voll ist. Wenn Sie weitere Daten speichern möchten, müssen Sie zunächst gespeicherte Daten löschen.

### 5.4.2 Daten aus dem Speicher abrufen

- 1 Drücken Sie RCL, um die gespeicherten Werte abzurufen.
- 2 Blättern Sie mit ∕ oder √ durch die gespeicherten Resultate. ⇒ MR 001 bis MR 200 gibt an, welches Ergebnis derzeit angezeigt wird.
- 3 Drücken Sie **Exit**, um zur Messanzeige zurückzukehren.

### 5.4.3 Den Speicher löschen

- 1 Halten Sie RCL gedrückt, um die gespeicherten Werte aus dem Speicher abzurufen.
- 2 Taste RCL gedrückt halten, bis ALL in der Anzeige erscheint.
- 3 Drücken Sie **Read**, um alle Messergebnisse zu löschen.
   ⇒ **CLr** beginnt auf dem Display zu blinken.
- 4 Mit der Taste Read bestätigen Sie das Löschen.
   oder –
   Drücken Sie Exit, um das Löschen abzubrechen.

### 5.5 Selbstdiagnose

- 1 Schalten Sie das Messgerät ein.
- 2 Drücken Sie die Tasten **Read** und **Cal** gleichzeitig, bis das Messgerät den vollständigen Bildschirm anzeigt.
  - ⇒ Die einzelnen Symbole blinken nacheinander, sodass Sie die ordnungsgemässe Funktion aller Symbole pr
    üfen k
    önnen.
  - ⇒ Danach beginnt b zu blinken und die fünf Funktionstastensymbole werden angezeigt.
- 3 Drücken Sie eine beliebige Funktionstaste.
  - ⇒ Auf dem Display wird das entsprechende Symbol nun nicht mehr angezeigt.
- 4 Drücken Sie jede Funktionstaste einmal.
- ⇒ Nachdem die Selbstdiagnose erfolgreich abgeschlossen wurde, wird PAS angezeigt. Wenn bei der Selbstdiagnose ein Fehler auftritt, wird Err 2 angezeigt.

### Hinweis

Sie müssen alle Funktionstasten innerhalb 1 Minute drücken. Ansonsten wird **FAL** angezeigt und die Selbstdiagnose muss wiederholt werden.

### 5.6 Zurücksetzen auf Werkseinstellungen

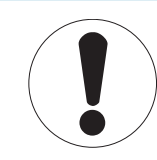

# Hinweis

### Datenverlust!

Durch das Zurücksetzen auf die Werkseinstellungen werden alle benutzerspezifischen Einstellungen auf die Standardwerte zurückgesetzt. Ausserdem werden alle Datenspeicher gelöscht.

- Das Instrument schaltet sich ab.
- Halten Sie Read, Cal und Exit gleichzeitig für 2 Sekunden gedrückt.
   ⇒ RST wird angezeigt.
- 2 Drücken Sie Read.
- 3 Drücken Sie Exit.
  - $\Rightarrow$  Das Instrument schaltet sich ab.
  - ⇒ Alle Einstellungen werden zurückgesetzt.

# 6 Wartung

# 6.1 Reinigung des Gehäuses

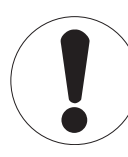

# Hinweis

Beschädigungen des Instruments!

Achten Sie darauf, dass keine Flüssigkeit ins Innere des Instruments gelangt. Wischen Sie verschüttete Flüssigkeiten sofort ab.

Das Messgerät erfordert ausser dem gelegentlichen Abwischen mit einem feuchten Tuch keine Wartung. Das Gehäuse besteht aus Acrylnitril-Butadien-Styrol (ABS). Dieses Material wird von einigen organischen Lösemitteln, z. B. von Toluol, Xylol und Methylethylketon (MEK), angegriffen.

- Reinigen Sie das Gehäuse des Instruments mit einem mit Wasser und einem milden Reiniger angefeuchteten Tuch.

# 6.2 Fehlermeldungen

| Fehler | Beschreibung                                                                   | Auflösung                                                                                                    |
|--------|--------------------------------------------------------------------------------|----------------------------------------------------------------------------------------------------|
| Err 1  | Speicherzugriffsfehler                                                         | Auf Werkseinstellungen zurücksetzen                                                                                                    |
| Err 2  | Fehler bei Selbstdiagnose                                                      | Wiederholen Sie die komplette Selbstdiagnose und achten Sie<br>darauf, dass alle fünf Tasten innerhalb von einer Minute<br>gedrückt werden.                |
| Err 3  | Messwerte ausserhalb des<br>Messbereichs                                       | Stellen Sie sicher, dass die Wässerungskappe der Elektrode<br>entfernt wurde, die Elektrode korrekt angeschlossen ist und in<br>die Probelösung eintaucht. |
| Err 4  | Gemessene Standardtempera-<br>tur ausserhalb des Messbe-<br>reichs (5 – 35 °C) | Sorgen Sie dafür, dass die Temperatur innerhalb des Kalibrierbereichs bleibt (5 – 35 °C).                                                                  |
| Err 5  | Zellkonstante ausserhalb des<br>Messbereichs                                   | Trennen, reinigen und/oder ersetzen Sie den Sensor.                                                                                                    |
| Err 6  | Speicher ist voll                                                              | Löschen Sie gespeicherte Werte                                                                                                    |
| Err 7  | Messdaten können nicht zwei<br>Mal gespeichert werden.                         |                                                                                                    |

### 6.3 Entsorgung

In Übereinstimmung mit den Anforderungen der Europäischen Richtlinie 2002/96/EG über Elektro- und Elektronik-Altgeräte (WEEE) darf dieses Gerät nicht mit dem Hausmüll entsorgt werden. Sinngemäss gilt dies auch für Länder ausserhalb der EU entsprechend den geltenden nationalen Regelungen.

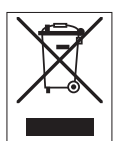

Bitte entsorgen Sie dieses Produkt gemäss den örtlichen Bestimmungen in einer getrennten Sammlung für Elektro- und Elektronikgeräte. Bei allfälligen Fragen wenden Sie sich bitte an die zuständige Behörde oder den Händler, bei dem Sie dieses Gerät erworben haben. Bei Weitergabe dieses Gerätes (z. B. für private oder gewerbliche/industrielle Weiternutzung) ist diese Bestimmung sinngemäss weiterzugeben.

Vielen Dank für Ihren Beitrag zum Schutz der Umwelt.

# 7 Produktportfolio

| Messgeräte und Kits | Beschreibung                                                                           | Bestellnr. |
|---------------------|----------------------------------------------------------------------------------------|------------|
| F3-Messgerät        | FiveGo™ Leitfähigkeitsmessgerät ohne Sensor                                            | 30266883   |
| F3-Standard         | FiveGo™ Leitfähigkeitsmessgerät, Standard-Kit mit<br>LE703 IP67-Sensor                 | 30266888   |
| F3-Feld             | FiveGo™ Leitfähigkeitsmessgerät, Feld-Kit mit<br>LE703 IP67-Sensor und Transportkoffer | 30266887   |

# 8 Zubehör

| Teile                                                                                                    | Bestellnr.                                                                                                    |
|----------------------------------------------------------------------------------------------------|----------------------------------------------------------------------------------------------------|
| FiveGo™ Transportkoffer (einschl. 4 Probenflaschen)                                                                                                    | 30239142                                                                                                    |
| FiveGo™ Elektroden-Clip (1 Stk.) und Elektroden-Clip-Abdeckungen (2 Stk.)                                                                                                    | 30239144                                                                                                    |
| Handgelenkband (METTLER TOLEDO)                                                                                                    | 30122304                                                                                                    |
| Batteriefachabdeckung                                                                                                    | 30254145                                                                                                    |
| Tischstativ                                                                                                    | 30254146                                                                                                    |
| Probenflaschen (4 Stk.)                                                                                                    | 30239143                                                                                                    |
| Sensoren                                                                                                    | Bestellnr.                                                                                                    |
| LE703 IP67                                                                                                    | 30266974                                                                                                    |
|                                                                                                    |                                                                                                    |
| Lösungen                                                                                                    | Bestellnr.                                                                                                    |
| Lösungen<br>84 µS/cm Leitfähigkeitsstandardlösung, 250 mL                                                                                                    | Bestellnr.           51302153                                                                                                    |
| Lösungen<br>84 μS/cm Leitfähigkeitsstandardlösung, 250 mL<br>Leitfähigkeitsstandard 84 μS/cm, 30 x 20 mL                                                                                                    | Bestellnr.           51302153           30111140                                                                                                  |
| Lösungen<br>84 μS/cm Leitfähigkeitsstandardlösung, 250 mL<br>Leitfähigkeitsstandard 84 μS/cm, 30 x 20 mL<br>1413 μS/cm Leitfähigkeitsstandardlösung, 30 x 20 mL                                                                                                    | Bestellnr.           51302153           30111140           51302049                                                                               |
| Lösungen84 μS/cm Leitfähigkeitsstandardlösung, 250 mLLeitfähigkeitsstandard 84 μS/cm, 30 x 20 mL1413 μS/cm Leitfähigkeitsstandardlösung, 30 x 20 mL1413 μS/cm Leitfähigkeitsstandardlösung, 6 x 250 mL                                                                                                    | Bestellnr.           51302153           30111140           51302049           51350096                                                            |
| Lösungen84 μS/cm Leitfähigkeitsstandardlösung, 250 mLLeitfähigkeitsstandard 84 μS/cm, 30 x 20 mL1413 μS/cm Leitfähigkeitsstandardlösung, 30 x 20 mL1413 μS/cm Leitfähigkeitsstandardlösung, 6 x 250 mL12,88 mS/cm Leitfähigkeitsstandardlösung, 30 x 20 mL                                                                                                    | Bestellnr.           51302153           30111140           51302049           51350096           51302050                                         |
| Lösungen84 μS/cm Leitfähigkeitsstandardlösung, 250 mLLeitfähigkeitsstandard 84 μS/cm, 30 x 20 mL1413 μS/cm Leitfähigkeitsstandardlösung, 30 x 20 mL1413 μS/cm Leitfähigkeitsstandardlösung, 6 x 250 mL12,88 mS/cm Leitfähigkeitsstandardlösung, 30 x 20 mL12,88 mS/cm Leitfähigkeitsstandardlösung, 6 x 250 mL12,88 mS/cm Leitfähigkeitsstandardlösung, 6 x 250 mL          | Bestellnr.           51302153           30111140           51302049           51350096           51302050           51350098                      |
| Lösungen84 μS/cm Leitfähigkeitsstandardlösung, 250 mLLeitfähigkeitsstandard 84 μS/cm, 30 x 20 mL1413 μS/cm Leitfähigkeitsstandardlösung, 30 x 20 mL1413 μS/cm Leitfähigkeitsstandardlösung, 6 x 250 mL12,88 mS/cm Leitfähigkeitsstandardlösung, 30 x 20 mL12,88 mS/cm Leitfähigkeitsstandardlösung, 6 x 250 mL12,88 mS/cm Leitfähigkeitsstandardlösung, 6 x 250 mLDokumente | Bestellnr.           51302153           30111140           51302049           51350096           51302050           51350098           Bestellnr. |

# 9 Technische Daten

### Allgemeine

| Stromversorgung      | Batterien                 | 4 x LRO3/AAA 1,5 V Alkaline                                                        |
|----------------------|---------------------------|------------------------------------------------------------------------------------|
|                      |                           | - oder -                                                                           |
|                      |                           | 4 x AAA 1,2 V NiMH aufladbar                                                       |
|                      | Batterielebensdauer       | > 200 h                                                                            |
| Abmessungen          | Höhe                      | 188 mm                                                                             |
|                      | Breite                    | 77 mm                                                                              |
|                      | Tiefe                     | 33 mm                                                                              |
|                      | Gewicht (ohne Batterien)  | 260 g                                                                              |
| Anzeige              | LCD                       | Segmentierte 3,1-Zoll-LCD-Anzeige, s/<br>w                                         |
| Umgebungsbedingungen | Betriebstemperatur        | 0 bis 40 °C                                                                        |
|                      | Relative Luftfeuchtigkeit | 5 %85 % (nicht kondensierend)<br>bei 31 °C, linear abfallend auf 50 %<br>bei 40 °C |
|                      | Überspannungskategorie    | Klasse II                                                                          |
|                      | Kontaminationsgrad        | 2                                                                                  |
|                      | Max. Einsatzhöhe          | 2000 m über NN                                                                     |
|                      | Anwendungsgebiet          | Zur Verwendung im Innenbereich                                                     |
| Materialien          | Gehäuse                   | ABS                                                                                |
|                      | Fenster                   | Polymethylmethacrylat (PMMA)                                                       |
|                      | IP-Schutzart              | IP67                                                                               |

### Messung

| Parameter                 | mS/cm, μS/cm, mg/L, °C (°F) |                                  |  |
|---------------------------|-----------------------------|----------------------------------|--|
| Sensoreingänge            | µS/cm, mg/L, °C (°F)        | LTW, 7-polig                     |  |
| Leitfähigkeit             | Messbereich                 | 0,00 µS/cm – 200,0 mS/cm         |  |
|                           | Auflösung                   | Automatischer Bereich            |  |
|                           | Genauigkeit (Sensoreingang) | ± 0,5 %                          |  |
| TDS                       | Messbereich                 | 0,0 mg/L – 200,0 g/L             |  |
|                           | Auflösung                   | Automatischer Bereich            |  |
| Temperatur                | Messbereich                 | 0 – 100 °C (32 – 212 °F)         |  |
|                           | Auflösung                   | 0,1 °C                           |  |
|                           | Fehlergrenze                | ± 0,5 °C                         |  |
|                           | Kompensation                | Linear: 0,00 %/°C – 10 %/°C      |  |
|                           |                             | Referenztemperatur: 20 und 25 °C |  |
| Kalibrierung              | Kalibrierpunkte             | 1                                |  |
|                           | Vordefinierte Standards     | 3                                |  |
|                           | Kalibriermethoden           | Linear                           |  |
| Datensicherheit/-speicher | Speichergrösse              | 200                              |  |

# 10 Anhang

### Internationaler Standard (bei Ref. Temp. 25 °C)

| T [°C] | 84 µS/cm | 1413 µS/cm | 12,88 mS/cm |
|--------|----------|------------|-------------|
| 5      | 53,02    | 896        | 8,22        |
| 10     | 60,34    | 1020       | 9,33        |
| 15     | 67,61    | 1147       | 10,48       |
| 20     | 75,80    | 1278       | 11,67       |
| 25     | 84,00    | 1413       | 12,88       |
| 30     | 92,19    | 1552       | 14,12       |
| 35     | 100,92   | 1667       | 15,39       |

### Beispiele für Temperaturkoeffizienten (a-Wert)

| Substanz bei 25 °C             | Konzentration<br>[%] | Temperaturkoeffizi-<br>ent Alpha<br>[%/°C] |
|--------------------------------|----------------------|--------------------------------------------|
| HCI                            | 10                   | 1,56                                       |
| KCI                            | 10                   | 1,88                                       |
| CH <sub>3</sub> COOH           | 10                   | 1,69                                       |
| NaCl                           | 10                   | 2,14                                       |
| H <sub>2</sub> SO <sub>4</sub> | 10                   | 1,28                                       |
| HF                             | 1,5                  | 7,20                                       |

 $\alpha$ -Koeffizienten der Leitfähigkeitsstandards für eine Berechnung auf die Referenztemperatur 25 °C

| Standard    | Messtemperatur:<br>15 °C | Messtemperatur:<br>20 °C | Messtemperatur:<br>30 °C | Messtemperatur:<br>35 °C |
|-------------|--------------------------|--------------------------|--------------------------|--------------------------|
| 84 µS/cm    | 1,95                     | 1,95                     | 1,95                     | 2,01                     |
| 1413 µS/cm  | 1,94                     | 1,94                     | 1,94                     | 1,99                     |
| 12,88 mS/cm | 1,90                     | 1,89                     | 1,91                     | 1,95                     |

### Faktoren für die Umrechnung der Leitfähigkeit in TDS

| Leitfähigkeit | TDS KCI  |        | TDS NaCl |        |
|---------------|----------|--------|----------|--------|
| bei 25 °C     | ppm-Wert | Faktor | ppm-Wert | Faktor |
| 84 µS/cm      | 40,38    | 0,5048 | 38,04    | 0,4755 |
| 447 µS/cm     | 225,6    | 0,5047 | 215,5    | 0,4822 |
| 1413 µS/cm    | 744,7    | 0.5270 | 702,1    | 0,4969 |
| 1500 µS/cm    | 757,1    | 0,5047 | 737,1    | 0,4914 |
| 8974 µS/cm    | 5101     | 0,5685 | 4487     | 0,5000 |
| 12,880 µS/cm  | 7447     | 0,5782 | 7230     | 0,5613 |
| 15,000 µS/cm  | 8759     | 0,5839 | 8532     | 0,5688 |
| 80 mS/cm      | 52,168   | 0,6521 | 48,384   | 0,6048 |

# Für eine gute Zukunft Ihres Produktes:

METTLER TOLEDO Service sichert Ihnen auf Jahre Qualität, Messgenauigkeit und Werterhaltung dieses Produktes.

Informieren Sie sich über unser attraktives Service-Angebot.

www.mt.com/phlab

Weiterführende Informationen

Mettler-Toledo AG, Analytical CH-8603 Schwerzenbach, Switzerland Tel. +41 22 567 53 22 Fax +41 22 567 53 23 www.mt.com

Technische Änderungen vorbehalten. © Mettler-Toledo AG 10/2015 30266916B

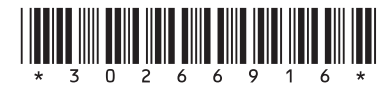